## Jak odczytać hasło zapisane w Thunderbirdzie?

 W głównym oknie programu, w prawym-górnym rogu rozwijamy menu i wybieramy opcję "Ustawienia"

|               |     |                |     | — |   | ×     |
|---------------|-----|----------------|-----|---|---|-------|
|               |     |                |     |   |   |       |
| <b>,</b> ≱Zna | +   | Utwórz         |     |   |   |       |
|               | O   | Załączniki     |     |   |   | >     |
|               |     | Edycja         |     | E |   |       |
|               | ۹   | Znajdź         |     |   |   |       |
|               | Ð   | Drukuj         |     |   | C | trl+P |
|               | C7  | Zapisz jako    |     |   |   |       |
|               | Ŵ   | Opróżnij kosz  |     |   |   |       |
|               | 5,2 | Dodatki i moty | wy  |   |   |       |
|               | Ø   | Konfiguracja k | ont |   |   |       |
|               | ¢   | Ustawienia     |     |   |   |       |
|               |     | Plik           |     |   |   |       |
|               |     | Widok          |     |   |   |       |
|               |     | Przejdź        |     |   |   |       |
|               |     | Wiadomość      |     |   |   |       |
|               | ~   | Narzędzia      |     |   |   |       |
|               | 0   | Pomoc          |     |   |   |       |
|               | Ċ   | Zakończ        |     |   |   |       |
|               |     |                |     |   |   |       |

 Wybieramy zakładkę "Prywatność i bezpieczeństwo", przechodzimy do sekcji ustawień Hasła i klikamy przycisk "Zachowane hasła…"

| [ Ogólne 미셔Si                     | a                                                                                                    |                         |  |  |
|-----------------------------------|----------------------------------------------------------------------------------------------------|-------------------------|--|--|
| 🖉 Tworzenie Thunc                 | erbird może zachować hasła dla wszystkich kont użytkownika.                                                 | <u>Z</u> achowane hasła |  |  |
| Prywatność i bezpieczeństwo Hasło | Hasło główne chroni wszystkie hasła użytkownika, ale musi być ono wprowadzane jednorazowo dla każdej sesji. |                         |  |  |
| Komunikator                       | ywaj hasła głównego                                                                                         |                         |  |  |

Ø

<u>4</u>-

3. W wyświetlonym oknie **Zachowane dane logowania** klikamy **"Wyświetl hasła"** i zatwierdzamy przyciskiem **"Tak"**.

| Zachowane dane logowania                                  |                        |                                   |             |                                                |            |
|-----------------------------------------------------------|------------------------|-----------------------------------|-------------|------------------------------------------------|------------|
| ٩                                                         |                        |                                   |             |                                                |            |
| W komputerze p<br>Dostawca<br>mailbox://ma<br>smtp://smtp | Potwierdź              | ha pewno wyświetlić hasła?<br>Tak | <u>N</u> ie | riców:<br>statnia zmiana<br>)5.2023<br>)5.2023 | E.         |
| <u>U</u> suń                                              | <u>U</u> suń wszystkie |                                   |             | Wyświetl <u>h</u> a<br><u>Z</u> amkr           | sła<br>Nij |

4. Na tym etapie oprogramowanie Thunderbird wyświetli nam zestawienie wszystkich najistotniejszych danych logowania dla każdej z dodanych wcześniej skrzynek pocztowych. To idealne rozwiązanie, jeśli z jakiś przyczyn utraciliśmy lub zapomnieliśmy np. hasła do swojej skrzynki. Menadżer haseł daje nam tutaj również możliwość kopiowania wybranych danych oraz ich edycji. Wystarczy, że w tym celu klikniemy na wybranej pozycji prawym klawiszem myszy i wybierzemy odpowiednio opcje odpowiedzialną za skopiowanie do schowka lub edycję hasła.

| Zachowane dane logowania                                                                                                    |                                              |                                                                                                    |                      |                     |  |  |
|----------------------------------------------------------------------------------------------------|----------------------------------------------|----------------------------------------------------------------------------------------------------|----------------------|---------------------|--|--|
| ٩                                                                                                    |                                              |                                                                                                    |                      |                     |  |  |
| W komputerze przechowywane są dane logowania dla następujących dostawców:                                                                                   |                                              |                                                                                                    |                      |                     |  |  |
| Dostawca 🔺 N                                                                                                    | azwa użytkownika                             | Hasło                                                                                                    | Ostatnia z           | miana 🛤             |  |  |
| <ul> <li>mailbox://mail.naturaln biu</li> <li>smtp://smtp.naturalnaw biu</li> <li>smtp://smtp.naturalnaw biu</li> <li>smtp://smtp.naturalnaw biu</li> </ul> | ro@naturalnawyspa.pl<br>ro@naturalnawyspa.pl | Kopiuj <u>a</u> dres<br>Kopiuj <u>n</u> azwę użył<br>E <u>d</u> ytuj nazwę użył<br><u>K</u> opiuj hasło<br><u>E</u> dytuj hasło | tkownika<br>tkownika | Ukryj <u>h</u> asła |  |  |
|                                                                                                    |                                              |                                                                                                    |                      | <u>Z</u> amknij     |  |  |

Ø